# TÀI LIỆU HƯỚNG DẫN NỘP HỒ SƠ TRỰC TUYẾN VÀ TIẾP NHẬN, SỐ HÓA HỒ SƠ TRÊN HỆ THỐNG THÔNG TIN GIẢI QUYẾT THỦ TỤC HÀNH CHÍNH TỈNH HƯNG YÊN

### Mục Lục

| I. HƯỚNG DẪN CÔNG DÂN/TỔ CHỨC/DOANH NGHIỆP NỘP HỎ SƠ TRỤ                                  | Ґ <b>С</b> |
|-------------------------------------------------------------------------------------------|------------|
| TUYẾN VÀ SỬ DỤNG KHO DỮ LIỆU CÁ NHÂN                                                      | . 2        |
| II. HƯỚNG DẪN CÁN BỘ SỬ DỤNG KHO DỮ LIỆU CÁ NHÂN THAO TÁC CHUẨ                            | <b>N</b>   |
| HÓA THÔNG TIN                                                                             | 11         |
| III. HƯỚNG DẫN CÁN BỘ SỬ DỤNG KHO DỮ LIỆU CÁ NHÂN THAO TÁC TIÌ                            | ት <b>P</b> |
| NHẬN VÀ TRẢ KẾT QUẢ HỒ SƠ                                                                 | 14         |
| 1. Thao tác lấy giấy tờ từ kho dữ liệu khi cán bộ nhập thông tin để tiếp nhận hồ sơ (Chưa | ấn         |
| nút Tiếp nhận)                                                                            | 14         |
| 2. Thao tác lưu thành phần hồ sơ vào kho khi cán bộ tiếp nhận hồ sơ của công dân (Khi đã  | ấn         |
| nút Tiếp nhận)                                                                            | 17         |
| 3. Thao tác lưu kết quả giải quyết TTHC vào kho cho công dân (Khi hồ sơ được chuyển đ     | ến         |
| bước Trả kết quả)                                                                         | 17         |

# I. HƯỚNG DẪN CÔNG DÂN/TỔ CHỨC/DOANH NGHIỆP NỘP HỎ SƠ TRỰC TUYẾN VÀ SỬ DỤNG KHO DỮ LIỆU CÁ NHÂN

#### Các thao tác nộp hồ sơ trực tuyến trên Cổng dịch vụ công tỉnh Hưng Yên

Tại giao diện đăng nhập, Công dân/Tổ chức/Doanh nghiệp chọn Đăng nhập (Tài khoản cấp bởi Cổng dịch vụ công Quốc gia) hoặc Đăng nhập (Tài khoản Định danh điện tử cấp bởi Bộ công an)

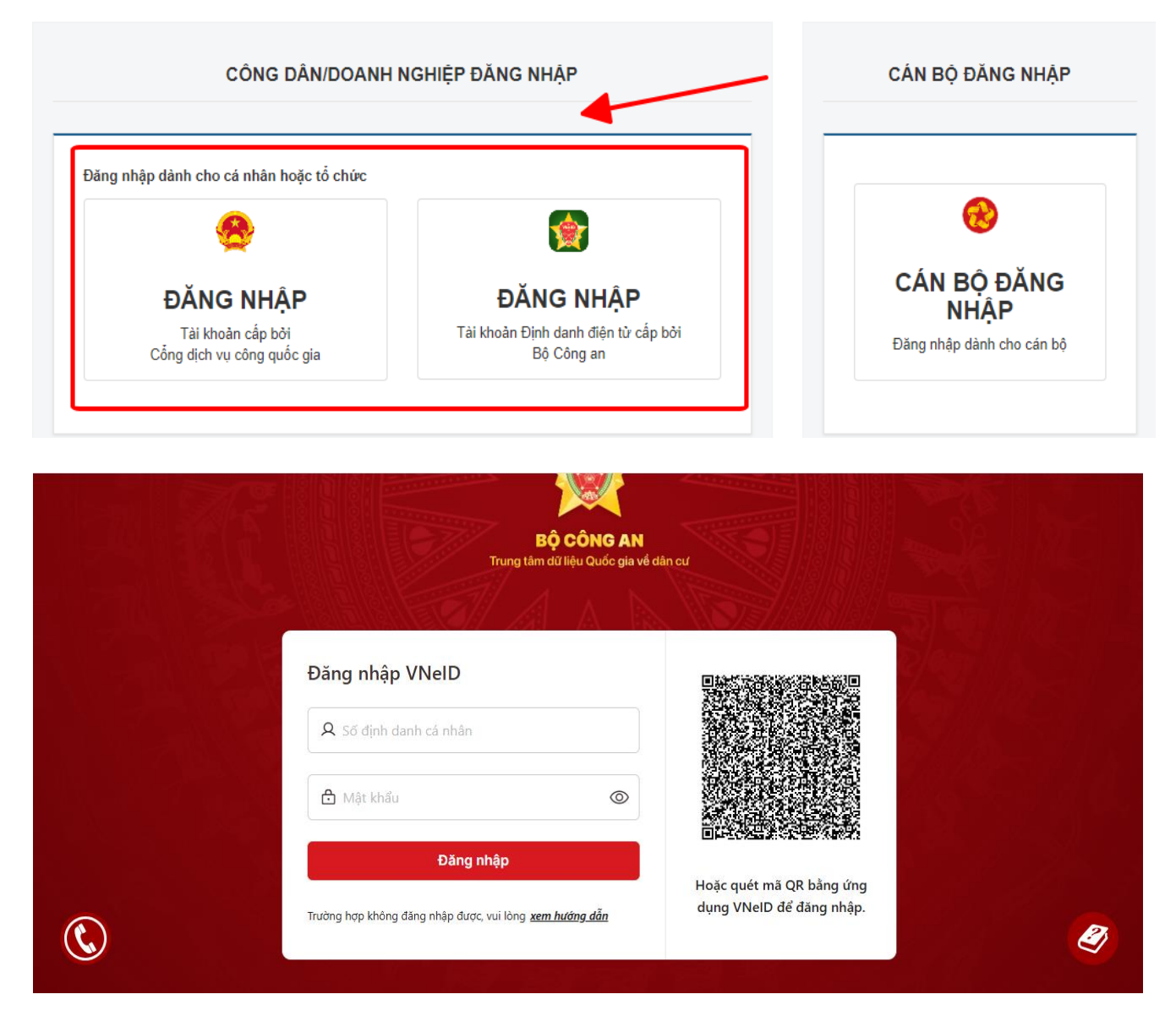

Sau đó Công dân/Tổ chức/Doanh nghiệp đăng nhập bằng tài khoản đã được đăng ký từ trước và nộp hồ sơ trực tuyến như bình thường.

#### ✤ Các bước thực hiện nộp hồ sơ trực tuyến

- Kích chọn chức năng "Dịch vụ công trực tuyến" trên trang chủ hệ thống
- Tìm kiếm thủ tục cần nộp hồ sơ

| HÀNH CHÍN                                  | IH PHỤC VỤ<br>THỦ TỤC HÀNH CHÍNH |                   | τρα αίθι μό sα          | DHĂN ÁNH KIẾN NGHI -  | ĐÁNH CIÁ     |                            | mine |
|--------------------------------------------|----------------------------------|-------------------|-------------------------|-----------------------|--------------|----------------------------|------|
| hỗ trợ - dịch                              | I VŲ KHÁC -                      |                   |                         | THAN ANTI NEW NON     | DANTI GIA    | THORGAL                    |      |
|                                            |                                  |                   |                         | 🛛 Kêr                 | ih hướng dẫn | Kiosk Coʻquan <del>-</del> |      |
| CO' QUA                                    | AN THỰC HIỆN                     | Tìm kiếm nâng cao |                         |                       |              |                            |      |
| ⊕ Sở Thông tin v                           | rà Truyền thông                  | Từ khóa:          | Nhập Mã thủ tục hoặc Té | ên thủ tục để tra cứu |              |                            |      |
| ⊞⊸ Sở Kê hoạch v<br>⊟<br>⊞⊸ Sở Y Tế tỉnh H | và Đâu tư<br>lưng Yên            | Co quan:          | Chọn cơ quan            |                       |              | ~                          |      |
| <br>⊕- Sở Giao thông<br>⊕- Sở Nôi Vu       | y Vận tải                        | Lĩnh vực:         | Chọn lĩnh vực           |                       |              | ~                          |      |

Chọn mức độ

-- Tất cả --

-- Tất cả --

Mức độ DVC:

Cấp thủ tục:

Đối tượng nộp:

(0221)1022 Sở Khoa học và Công nghệ

. ⊞-- Sở Tài chính

🗄 - Sở Tài Nguyên Môi Trường

⊕ Sở Giáo dục và Đào tạo

# • Kích chọn "Nộp hồ sơ"

| <i>Ð</i> − Sở Y Tế tỉnh Hưng Yên                                                                                                    | Co                 | y quan: Ch                                           | ọn cơ quan               |                                                                                                    |                                                     |                                            | ~                                                                         |
|----------------------------------------------------------------------------------------------------|--------------------|------------------------------------------------------|--------------------------|----------------------------------------------------------------------------------------------------|-----------------------------------------------------|--------------------------------------------|---------------------------------------------------------------------------|
| <i>B</i> − Sở Giao thông Vận tải                                                                                                    | . ~                |                                                      | <i></i>                  |                                                                                                    |                                                     |                                            |                                                                           |
| Đ− Sở Nội Vụ                                                                                                    | LII                | nn vực: Ch                                           | ộn linn vực              |                                                                                                    |                                                     |                                            | ~                                                                         |
| <i>Ð−</i> <u>Sở Tài chính</u>                                                                                                    | M                  | ínc đô DVC:                                          | ορ μιάς độ               |                                                                                                    |                                                     |                                            |                                                                           |
| ∄- Sở Tài Nguyên Môi Trường                                                                                                    |                    |                                                      | șii mac do               |                                                                                                    |                                                     |                                            | · ·                                                                       |
| ∄- Sở Công thương                                                                                                    | Cá                 | ip thủ tục: Cấ                                       | p Xã/Phường/Thị trấr     |                                                                                                    |                                                     |                                            | ~                                                                         |
| <i>∃−</i> Sở Giáo dục và Đào tạo                                                                                                    |                    |                                                      |                          |                                                                                                    |                                                     |                                            |                                                                           |
| <i>∃−</i> Sở Khoa học và Công nghệ                                                                                                    |                    | a                                                    | Tìm kiếm 🛛 📿 I           | _àm mới                                                                                                    |                                                     |                                            |                                                                           |
| ∄- Sở Lao động - Thương binh và Xã hội                                                                                                    |                    |                                                      |                          |                                                                                                    |                                                     |                                            |                                                                           |
| ∄- Sở Nông nghiệp và Phát triễn nông thôn                                                                                                    |                    |                                                      |                          |                                                                                                    |                                                     |                                            |                                                                           |
|                                                                                                    |                    |                                                      |                          |                                                                                                    |                                                     |                                            |                                                                           |
| Ð− Sở Tư pháp                                                                                                    | Tim th             | ấu 10 thủ tục                                        |                          |                                                                                                    | н                                                   | liển thị 15                                | 🗙 dòng/tran                                                               |
| Đ− Sở Tư pháp<br>Đ− Sở Văn hóa, Thế thao và Du lịch                                                                                                    | Tim th             | ấy <mark>10</mark> thủ tục                           |                          | Tập thủ tục hàph                                                                                                    | H                                                   | liến thị 15                                | ✓ dòng/tranţ                                                              |
| 8– Sở Tư pháp<br>8– Sở Văn hóa, Thể thao và Du lịch<br>8– Sở Xây dựng                                                                                                    | Tim th             | ấy 10 thủ tục<br>Mã TTHC                             | Mức độ DVC               | Tên thủ tục hành<br>chính                                                                                                    | H<br>Cơ quan                                        | liển thị 15<br>Lĩnh<br>vực                 | ✓ dòng/tranţ                                                              |
| Đ- Sở Tư pháp<br>Đ- Sở Văn hóa, Thể thao và Du lịch<br>Đ- Sở Xây dựng<br>Đ- Ban quản lý các khu Công nghiệp tỉnh                                                                                                    | Tim th             | áy 10 thủ tục<br>Mã TTHC<br>2.000815.000.00.00.00.H3 | Mức độ DVC<br>Một phản   | Tên thủ tục hành<br>chính<br>Thủ tục chứng                                                                                                    | H<br>Cơ quan<br>Cáp                                 | liễn thị 15<br>Lĩnh<br>vực                 | <ul> <li>dòng/tran</li> <li>Nôp hồ sợ</li> </ul>                          |
| Đ- Sở Tư pháp<br>Đ- Sở Văn hóa, Thế thao và Du lịch<br>Đ- Sở Xây dựng<br>Đ- Ban quản lý các khu Công nghiệp tỉnh<br>Đ- Bảo hiểm xã hội                                                                                                    | Tim th<br>STT<br>1 | áy 10 thủ tục<br>Mã ТТНС<br>2.000815.000.00.00.H3    | Mức độ DVC<br>Một phần   | Tên thủ tục hành<br>chính<br>Thủ tục chứng<br>thực bản sao từ                                                                                                    | H<br><b>Cơ quan</b><br>Cấp<br>Xã/Phường/Thị         | liến thị 15<br>Lĩnh<br>vực<br>Chực<br>Thực | <ul> <li>Vông/tranş</li> <li>Nộp hồ sơ</li> <li>Xem chi tiết</li> </ul>   |
| 9- Sở Tư pháp<br>9- Sở Văn hóa, Thế thao và Du lịch<br>9- Sở Xây dựng<br>9- Ban quản lý các khu Công nghiệp tỉnh<br>9- Bảo hiểm xã hội<br>9- Bộ thủ tục UBND cấp Huyện/Thành phố                                                                                                    | Tìm th<br>STT<br>1 | áy 10 thủ tục<br>Mã TTHC<br>2.000815.000.00.00.H3    | Mức độ DVC<br>Một phân   | Tên thủ tục hành<br>chính<br>Thủ tục chứng<br>thực bản sao từ<br>bản chính giấy tờ,<br>văn bản do cơ                                                                         | H<br><b>Cơ quan</b><br>Cấp<br>Xã/Phường/Thị<br>trấn | liến thị 15<br>Lĩnh<br>vực<br>Chặc<br>Thực | <ul> <li>Vông/tranş</li> <li>Nộp hồ sơ</li> <li>Xem chi tiết</li> </ul>   |
| <ul> <li>Đ- Sở Tư pháp</li> <li>Đ- Sở Văn hóa, Thế thao và Du lịch</li> <li>Đ- Sở Xây dựng</li> <li>Đ- Ban quản lý các khu Công nghiệp tỉnh</li> <li>Đảo hiểm xã hội</li> <li>Đổ thủ tục UBND cấp Huyện/Thành phố</li> <li>Độ thủ tục UBND cấp Xã/Phường/Thị trấn</li> </ul>                                                             | Tìm th<br>STT<br>1 | áy 10 thủ tục<br>Mã TTHC<br>2.000815.000.00.00.H3    | Mức độ DVC<br>Một phản   | Tên thủ tục hành<br>chính<br>Thủ tục chứng<br>thực bản sao từ<br>bản chính giấy tờ,<br>văn bản do cơ<br>quan tổ chức có<br>thẩm quyền của                                    | H<br>Cơ quan<br>Cáp<br>Xã/Phường/Thị<br>trắn        | liến thị 15<br>Lĩnh<br>vực<br>Cuộ<br>Thực  | <ul> <li>v dòng/tranş</li> <li>Nộp hỏ sσ</li> <li>Xem chi tiết</li> </ul> |
| <ul> <li>Đ- Sở Tư pháp</li> <li>Đ- Sở Văn hóa, Thế thao và Du lịch</li> <li>Đ- Sở Xây dựng</li> <li>Đ- Ban quản lý các khu Công nghiệp tình</li> <li>Đao hiểm xã hội</li> <li>Độ thủ tục UBND cấp Huyện/Thành phố</li> <li>Độ thủ tục UBND cấp Xã/Phường/Thị trấn</li> <li>ĐND Thành phố Hưng Yên</li> </ul>                             | Tim th<br>STT<br>1 | áy 10 thủ tục<br>Mã TTHC<br>2.000815.000.00.00.H3    | Mức độ DVC<br>1 Một phần | Tên thủ tục hành<br>chính<br>Thủ tục chứng<br>thực bản sao từ<br>bản chính giấy tờ,<br>văn bản đo cơ<br>quan tổ chức có<br>thẩm quyền của<br>Việt Nam cấp<br>boặc chứng nhân | H<br>Cơ quan<br>Cấp<br>Xã/Phường/Thị<br>trấn        | liến thị 15<br>Lĩnh<br>vực<br>Chục<br>Thực | <ul> <li>dòng/tranţ</li> <li>Nộp hồ sơ</li> <li>Xem chi tiết</li> </ul>   |
| <ul> <li>Đ- Sở Tư pháp</li> <li>Đ- Sở Văn hóa, Thế thao và Du lịch</li> <li>Đ- Sở Xây dựng</li> <li>Đ- Ban quản lý các khu Công nghiệp tình</li> <li>Đào hiểm xã hội</li> <li>Độ thủ tục UBND cấp Huyện/Thành phố</li> <li>Độ thủ tục UBND cấp Xã/Phường/Thị trấn</li> <li>ĐND Thành phố Hưng Yên</li> <li>ĐND Huyện Kim Động</li> </ul> | Tim th             | áy 10 thủ tục<br>Mã TTHC<br>2.000815.000.00.00.H3    | Mức độ DVC<br>Một phần   | Tên thủ tục hành<br>chính<br>Thủ tục chứng<br>thực bản sao từ<br>bản chính giấy tờ,<br>văn bản đo cơ<br>quan tổ chức có<br>thẩm quyền của<br>Việt Nam cấp<br>hoặc chứng nhận | H<br>Cơ quan<br>Cấp<br>Xã/Phường/Thị<br>trấn        | liến thị 15<br>Lĩnh<br>vực<br>Cộng<br>Thực | <ul> <li>dòng/tranţ</li> <li>Nộp hò sơ</li> <li>Xem chi tiết</li> </ul>   |

• Chọn trường hợp nộp hồ sơ, sau đó nhấn "Đồng ý và tiếp tục"

~

~

~

|                                                                                                    |                                         |                          | 🕑 Kênh hu           | róng dẫn Kiosk Cơ qu |
|----------------------------------------------------------------------------------------------------|-----------------------------------------|--------------------------|---------------------|----------------------|
|                                                                                                    |                                         |                          |                     |                      |
|                                                                                                    | QUY TRÌNH 1                             | THỰC HIỆN DỊCH VỤ CÔNG T | RỰC TUYÉN           |                      |
|                                                                                                    |                                         |                          |                     |                      |
|                                                                                                    |                                         | U                        | (U)                 |                      |
| 1 Dăng ký/Dàng nhập                                                                                                    | 2 Lựa chọn DVC                          | 3 Nộp hỏ sơ trực tuyến   | 4. Theo dõi kết quả | 5 Nhận kết quả       |
|                                                                                                    |                                         |                          |                     |                      |
|                                                                                                    |                                         |                          |                     |                      |
| Chan tuning han bà                                                                                                    |                                         |                          |                     |                      |
| <del>Chọn trường hợp hồ</del>                                                                                                    |                                         |                          |                     |                      |
| <del>Chọn trưởng hợp hồ</del><br>Chọn quy trinh xủ lý và cơ quan giải                                                                                                    | CO'<br>quyết (nếu cõ) phủ hợp           |                          | /                   |                      |
| <mark>Chọn trường hẹp hồ</mark><br>Chọn quy trinh xử lý và cơ quan giải<br>Cơ quan giải quyết hổ sơ (*)                                                                                                    | ⊖⊖'<br>quyết (nếu cõ) phủ hợp           |                          |                     |                      |
| <mark>Chọn trường hợp hồ</mark><br>Chọn quy trính xử lý vá cơ quan giải<br>Cơ quan giải quyết hỏ sơ ⇔<br>UBND Thành phố Hưng Yên                                                                                    | ev<br>quyết (nếu có) phủ hợp<br>*       |                          |                     |                      |
| Chọn trường hợp hồ<br>Chọn quy trinh xử lý và cơ quan giải<br>Cơ quan giải quyết hỏ sơ (*)<br>UBND Thành phố Hung Yên<br>Trường hợp giải quyết (*)                                                                  | evi<br>quyết (nếu có) phủ hợp<br>*      |                          |                     |                      |
| Chọn trường hợp hồ<br>Chọn quy trinh xử lý và cơ quan giải<br>Cơ quan giải quyết hỏ sơ (*)<br>UBND Thành phố Hung Yên<br>Trường hợp giải quyết (*)<br>2 ngày                                                        | ev<br>quyết (nếu có) phủ hợp<br>*       |                          |                     |                      |
| Chọn trường hợp hồ<br>Chọn quy trình xử lý và cơ quan giải<br>Cơ quan giải quyết hỏ sơ (*)<br>UBND Thành phố Hung Yên<br>Trường hợp giải quyết (*)<br>2 ngày<br>Quận/Huyện nộp hỏ sơ (*)                            | Quyết (nếu có) phủ hợp<br>•             |                          |                     |                      |
| Chọn trưởng hẹp hồ<br>Chọn quy trính xử lý và cơ quan giải<br>Cơ quan giải quyết hỏ sơ (*)<br>UBND Thánh phổ Hưng Yên<br>Trường họp giải quyết (*)<br>2 ngày<br>Quận/Huyện nộp hỏ sơ (*)<br>Thánh phổ Hưng Yên      | oo<br>quyết (nếu có) phủ hợp<br>۲       |                          |                     |                      |
| Chọn trưởng hẹp hồ<br>Chọn quy trính xử lý và cơ quan giải<br>Cơ quan giải quyết hỏ sơ (*)<br>UBND Thành phổ Hưng Yên<br>Trường họp giải quyết (*)<br>2 ngày<br>Quận/Huyện nộp hỏ sơ (*)<br>Thành phổ Hưng Yên<br>Q | SO'<br>quyết (nếu có) phù hợp<br>*<br>* |                          |                     |                      |

• Kiểm tra lại thông tin người nộp, sau đó nhấn chọn "Đồng ý và tiếp tục"

| Họ và tên 🔿                    | _ | Tên cơ quan/tổ chức   |   | Số CMND                |                  |
|--------------------------------|---|-----------------------|---|------------------------|------------------|
| NGUYÊN THI NGOC LAN (TEST)     |   | VNPT Hung Yon         |   | 033                    |                  |
| Ngày cấp CMND                  |   | Noi cấp CMND          |   | Di dòng                |                  |
| 11/11/2015                     |   | Công An Hưng Yên      |   | 082                    |                  |
| Số Fax                         |   | Email                 |   | Website                |                  |
|                                |   | lanegoc0793@gmail.com |   |                        |                  |
| Tinh/Thành phố 🔿               |   | Quận/Huyện 🔿          |   | Phường/Xa/Thị trắn (*) |                  |
| Tình Hưng Yên                  | * | Huyện Kim Động        | ~ | Xili Pham Ngũ Lilo     | ~                |
| Số nhà/Đường/Tố(Áp/Thón/Xóm () |   | Số GCN/GP             |   |                        |                  |
| Cdc Khé                        |   |                       |   |                        |                  |
|                                |   |                       |   |                        |                  |
| ← Quary tai                    |   |                       | - | → Då                   | ng ý và tiếp tục |

 Khi Công dân/Tổ chức/Doanh nghiệp nộp hồ sơ trực tuyến trên Cổng Dịch vụ công tỉnh Hưng Yên, tại biểu mẫu thành phần hồ sơ, scan và đình kèm thành phần hồ sơ. Đối với những thành phần hồ sơ đã có trong Kho dữ liệu tổ chức/cá nhân, ta chọn nút Lấy giấy tờ từ KDL

| Ц   | eon de ngni cap chung chi nann ngne meo mau o'r Phù iuc'r ban nann kem<br>theo Nghi định 109/2016/NĐ-CP.                                                                                                    | 1 | Chọn tệp tin <b>-</b> | 🛥 rarve         | Los Ky so |
|-----|----------------------------------------------------------------------------------------------------|---|-----------------------|-----------------|-----------|
|     | Sơ yếu lý lịch tự thuật theo Mẫu 03 Phụ lục I ban hành kèm theo Nghị định<br>109/2016/NĐ-CP có xác nhận của thủ trưởng đơn vị nơi công tác đối với<br>người đề nghị cấp chứng chỉ hành nghề đang làm việc trong cơ sở y tế tại<br>thời điểm đề nghị cấp chứng chỉ hành nghề hoặc sơ yếu lý lịch tự thuật có xác<br>nhận của Ủy ban nhân dân xã, phường, thị trấn nơi thường trừ đối với những<br>người xin cấp chứng chỉ hành nghề không làm việc cho cơ sở y tế nào tại thời<br>điểm đề nghị cấp chứng chỉ hành nghề | 1 | Chọn tệp tin-         | <b>≛</b> Tải về | I Ký số   |
|     | Bản sao hợp lệ văn bằng chuyên môn phù hợp với phạm vi hoạt động chuyên<br>môn đề nghị cấp chứng chỉ hành nghề                                                                                                    | 1 | Chọn tệp tin <b>-</b> |                 | ☑ Ký số   |
|     | Giấy xác nhận quá trình thực hành theo Mẫu 02 Phụ lục I ban hành kèm theo<br>Nghị định 109/2016/NĐ-CP hoặc bản sao hợp lệ các văn bằng tốt nghiệp bác<br>sỹ nổi trủ, bác sỹ chuyên khoa I, bác sỹ chuyên khoa II, trừ trường hợp là<br>lương y, người có bài thuốc gia truyền bác người có phương pháp chữa<br>bệnh gia truyền.                                                                                                    | 1 | Chọn tệp tin⊷         | ± Tải về        | ♂ Ký số   |
| Lấy | giấy tờ từ KDL                                                                                                    |   |                       |                 |           |

Hệ thống sẽ hiển thị giao diện kho dữ liệu, sau đó Công dân/Tổ chức/Doanh nghiệp chọn vào nút **Lấy giấy tờ từ KDL** cạnh thành phần hồ sơ cần tải tệp tin vào hệ thống:

| ền thao tác: C                                                  | CMND/CCCD:<br>ông dân                                                                                         | 03709)                     |            |         |            |             |
|-----------------------------------------------------------------|----------------------------------------------------------------------------------------------------|----------------------------|------------|---------|------------|-------------|
| Giấy tờ tại Kho '                                               | BNĐP Giấy tờ từ                                                                                               | r Kho QG                   |            |         |            |             |
| Tên thành phầ<br>Mã thành phầ<br>Mã kết quả th<br>Thuộc tính: 🖋 | ìn hồ sơ: <i>Phiếu lý lịch</i> i<br>in hồ sơ: <i>000.00.00.G1</i><br>iay thế: <i>KQ.G15.000007</i><br>r 薗 ⊕ 투 | tư pháp.<br>18-KQ2227<br>7 |            |         |            | N           |
|                                                                 |                                                                                                    |                            |            |         |            |             |
| STT                                                             | Mã TPHS/KQTT                                                                                                  | Mã hồ sơ                   | Số giấy tờ | Tập tin | Thuộc tính | Lấy giấy tờ |

## Hệ thống sẽ thông báo sau khi lấy xong giấy tờ:

|                     | Chọn giấy tờ từ kho thành công! |   |
|---------------------|---------------------------------|---|
| Chọn giấy tờ từ kho |                                 | × |
|                     | ок                              |   |
|                     |                                 |   |
|                     |                                 |   |
|                     |                                 |   |
|                     |                                 |   |
|                     |                                 |   |
|                     |                                 |   |

| V | Phiếu lý lịch tư pháp. (Bản chính) |   |                           | 🕼 Ký số |
|---|------------------------------------|---|---------------------------|---------|
|   |                                    | 1 | Chọn tệp tin <del>▼</del> |         |
|   |                                    |   | <ul> <li></li></ul>       |         |

- Có thể đính kèm thành phần hồ sơ khác (nếu có)
- Ấn "Đồng ý và tiếp tục" để thực hiện các bước tiếp theo

| Têp tin tâi lên có dung lượng kh  | iống quả 6MB              | a minin noạc các tệp un khác có liên quan |                                |                      |
|-----------------------------------|---------------------------|-------------------------------------------|--------------------------------|----------------------|
| √è việc (*)                       |                           |                                           |                                |                      |
| Thủ tục chững thực bản sao từ bản | chính giấy tờ, văn bản do | cơ quan tổ chức có thẩm quyền của Việt N  | lam cấp hoặc chững nhận cấp xã |                      |
|                                   |                           |                                           |                                |                      |
| 3hi chú                           |                           | Giáy tờ khác                              |                                |                      |
|                                   |                           |                                           | + -                            | Chọn tép tin+        |
|                                   |                           |                                           | + -                            | Chọn lệp tin+        |
|                                   | 4                         |                                           | + -                            | Chọn tệp tin-        |
|                                   |                           | Giấy tờ khác                              |                                |                      |
|                                   |                           | Chọn tếp tin                              |                                |                      |
|                                   |                           |                                           |                                |                      |
|                                   |                           |                                           |                                |                      |
| ← Quay lai                        |                           |                                           |                                | → Đồng ý và tiếp tục |

#### Trường hợp biết trước phí, lệ phí hồ sơ

 Đối với trường hợp này, tại bước phí, lệ phí công dân chọn phí và chọn phương thức thanh toán là "Thanh toán trực tuyến qua cổng DVCQG"

| Loại lệ phi                                                                                  | Số lượng                  | Mức lệ phi                      |     | Bất buộc | Mô tá                                                                                                    |  |  |
|----------------------------------------------------------------------------------------------|---------------------------|---------------------------------|-----|----------|----------------------------------------------------------------------------------------------------|--|--|
| Phí thủ tục                                                                                  | 1                         | 2.000 (Thủ tục chứng thực bắr ~ | VNÐ | Có       | Thủ tục chúng thực bản sao từ bản chính<br>giấy tở, văn bản do cơ quan tổ chức có<br>thẩm quyền của Việt Nam cấp hoặc chứng<br>nhận cấp xã |  |  |
| Phi chứng thực 4                                                                             | 1                         | 0 (Phí chứng thực) ~            | VNÐ | Khōng    |                                                                                                    |  |  |
| Phi chứng thực 3                                                                             | 1                         | 0 (Phí chúng thực)              | VNÐ | Có       |                                                                                                    |  |  |
| Phi chứng thực 2                                                                             | 1                         | 0 (Phí chúng thực) v            | VNÐ | Có       |                                                                                                    |  |  |
| Phí chứng thực 1                                                                             | 1                         | 0 (Phi chứng thực )             | VNÐ | Có       |                                                                                                    |  |  |
| Tổng lệ phí                                                                                  |                           | 2,000                           | VNÐ |          | Thanh toán cho cơ quan giải quyết                                                                                                    |  |  |
| Tổng lệ phi bắt buộc phải đóng trước                                                         |                           | 2,000                           | VNÐ |          | lệ phi buộc phải thanh toán trước                                                                                                    |  |  |
| Thanh toán lệ phí cho cơ quan giải qu<br>Các khoản lệ phí thanh toán phải có giả trị và khôn | uyết<br>g bao gồm các kho | án lệ phibưu điện.              |     |          |                                                                                                    |  |  |
| Phương thức thành toán ()                                                                    |                           |                                 |     | -        |                                                                                                    |  |  |
| - Chưa chọn - D<br>- Chưa chọn -<br>Tiên mật<br>Thanh toán trực tuyên qua Cổng DVCQG         |                           |                                 |     |          |                                                                                                    |  |  |
|                                                                                              |                           |                                 |     |          |                                                                                                    |  |  |

- Nhấn chọn "Đồng ý và tiếp tục" để thực hiện các bước tiếp theo
- Nhập mã xác nhận và tích vào cam kết
- Nhấn chọn "Thanh toán và Nộp hồ sơ"

| 5 57 5                            |                                                  |                |     |
|-----------------------------------|--------------------------------------------------|----------------|-----|
| Tệp tin                           | BC CCHC 6 thang 2022 Chuan_                      | 1663149225.doc |     |
| C> Thông tin khác                 |                                                  |                |     |
| Tên giấy tờ khác                  | Số bản                                           | File đính kẻm  |     |
| cơ Lệ phí thanh toán cho cơ (     | quan giải quyết Đơn vị tính. VNĐ                 |                |     |
| Loại lệ phi                       | Số lượng                                         | Mức lệ phi     |     |
| Phí chứng thực 1                  | 1                                                | 0              | VNÐ |
| Phí chứng thực 2                  | 1                                                | 0              | VNÐ |
| Phí chứng thực 3                  | 1                                                | 0              | VNÐ |
| Phi chứng thực 4                  | ( <b>1</b>                                       | 0              | VNÐ |
| Phí thủ tục                       | 1                                                | 2,000          | VNÐ |
| Tổng cộng                         |                                                  | 2,000          | VNÐ |
| Mã xác nhận 🔿                     |                                                  |                | 1   |
| tiyoz                             | <u>nyoz</u>                                      |                | 1   |
| Tới xin chịu trách nhiệm trước ph | bội mà xác nhận khác<br>áp luật về lời khai trên |                | 1   |
| 4 Quavia                          |                                                  |                |     |

- Màn hình hiển thị giao diện để công dân chọn ngân hàng hoặc ví điện tử để thanh toán
- Nhấn chọn "Thanh toán", sau đó nhập thông tin tài khoản ngân hàng hoặc quét mã QR code để thanh toán.

| 🗄 Chọn ngân  | hàng    |                             |                                         | 🖺 Thông tin đơn hàng                                                     |   |
|--------------|---------|-----------------------------|-----------------------------------------|--------------------------------------------------------------------------|---|
| Vietcombank  |         | BIDV                        | Các ngân hàng khác<br>qua VNPT<br>MONEY | Đơn hàng<br>Thanh toan le phi cho ho so<br>000.33.29.H25-220623-<br>0004 |   |
|              | VPBank  | n bong & tt<br>Lutying, vin | Payoo                                   | Nhà cung cấp<br>Cống DVC Hưng Yên                                        |   |
|              |         |                             |                                         | Phí giao dịch<br>0 VND                                                   |   |
|              |         |                             |                                         | Giá trị thanh toán:                                                      |   |
| Chọn ví điện | n tử    |                             |                                         | 2.000 VND                                                                | - |
| VNPT MOREY   |         | ettel<br>GMRy               |                                         | THANH TOAN                                                               |   |
|              |         |                             |                                         |                                                                          |   |
| Chon Mobil   | e Money |                             |                                         |                                                                          |   |

• Màn hình hiển thị nộp hồ sơ thành công

| CÓNG DỊC       | 'NG YÊN<br>H VỤ CÔNG VÀ HI | ≑ THÓNG THÔNG TI          | N MỘT CỪA TÌ      | NH                         |                                 | & Ngt             | ıyễn Thị Ngọc Lan - |  |
|----------------|----------------------------|---------------------------|-------------------|----------------------------|---------------------------------|-------------------|---------------------|--|
| 👼 во тнú тụс   | TRA CỨU HỎ SƠ              | NỘP QUA MẠNG              | THÔNG KẾ          | DĮCH VŲ KHÁC 🗸             | TIN TỨC -                       |                   |                     |  |
|                |                            |                           |                   |                            | 🛛 Kênh hu                       | rờng dẫn Klosk Co | quan +              |  |
|                |                            |                           |                   |                            |                                 |                   | 14                  |  |
|                |                            | QUY TRI                   | IH THỰC HIỆN      | DỊCH VỤ CONG TR            | ực tuyen                        |                   |                     |  |
|                |                            |                           |                   |                            |                                 |                   |                     |  |
|                |                            |                           |                   | <b>E</b>                   |                                 |                   |                     |  |
| 9              |                            | G                         |                   | e                          |                                 |                   |                     |  |
| 1 Đàng ký/Đảng | nhập                       | 2 Lua chọn DVC            | 3 Nop             | hổ sơ trực tuyển           | 4 Theo đối kết quả              | 5 Nhận kết quả    |                     |  |
|                |                            |                           |                   |                            |                                 |                   |                     |  |
|                |                            |                           |                   |                            |                                 |                   |                     |  |
|                |                            | _                         |                   |                            |                                 |                   |                     |  |
|                |                            | r⊲ Chúc m                 | ừng bạn ở         | lã nộp hồ sơ th            | hành công!                      |                   |                     |  |
|                | Vui làn                    | a chỉ nhớ các thông tin t | ên dưới để theo i | dối tính hình xử lý hoặc r | an nhập thông tin hồ sợ của ban |                   |                     |  |
|                |                            | 5 g                       | civi              |                            |                                 |                   |                     |  |
|                |                            |                           | Sono              | so 000.07.40.H31-220       | 914-0019                        |                   |                     |  |
|                |                            |                           |                   |                            |                                 |                   |                     |  |

Để lấy thông tin biên lai, công dân chọn mục "Quản lý hồ sơ đã nộp". Tìm số hồ sơ, chọn " Chi tiết"

| TÍNI                                | THONG THO<br>THƯNG YÊN                                                               | ÒNG TIN G                    | IÁI QUYÉT TH                  | IỦ TỤC HÀN                  | IH CHÍNH                              |                   |                                           | 📑 Đỗ thị than<br>Đã xáo th |
|-------------------------------------|--------------------------------------------------------------------------------------|------------------------------|-------------------------------|-----------------------------|---------------------------------------|-------------------|-------------------------------------------|----------------------------|
| BỘ THỦ                              | TỤC TRA CÚ                                                                           | ти но so                     | NỘP QUA MẠNG                  | THÓNG KÉ                    | DỊCH VỤ KHÁC -                        | τιν τύς -         |                                           | Cán bộ đăng r              |
|                                     |                                                                                      |                              |                               |                             |                                       |                   | 🛿 Kênh hướng dẫn                          | Kio: Thông tin cá n        |
|                                     |                                                                                      |                              |                               |                             |                                       |                   |                                           | Quần lý hồ sơ              |
|                                     |                                                                                      |                              |                               |                             |                                       |                   |                                           | Kho do liệu ca             |
|                                     |                                                                                      |                              |                               | QUÁI                        | N LÝ HỎ SƠ                            |                   |                                           | € Đăng xuất                |
| Quả                                 | n lý tài khoản                                                                       | Quản lý hồ sơ ở              | Jã nộp Kho dữ l               | liệu cá nhân, tổ ch         | ιώς                                   |                   |                                           |                            |
| So b                                | 0.00                                                                                 |                              | Số CMND người                 | 200                         |                                       |                   | Linh www.nôn                              |                            |
| NI                                  | iâp số hồ sơ                                                                         |                              | Số CMND người<br>Nhập số CMND | i <b>nộp</b><br>) người nôp | Tên người nộp<br>Nhập tên ngườ        | i nôp             | Lĩnh vực nộp<br>Chon lĩnh vực             | ~                          |
| SO h<br>Ni<br>Thủ                   | năp số hồ sơ<br>tục                                                                  |                              | Số CMND người<br>Nhập số CMND | i <b>nộp</b><br>) người nộp | Tên người nộp<br>Nhập tên ngườ        | i nộp             | Lĩnh vực nộp<br>Chọn lĩnh vực             | ~                          |
| So h<br>Ni<br>Thủ                   | nộ sở<br>tập số hồ sơ<br>tục<br>tập thủ tục                                          |                              | Số CMND người<br>Nhập số CMNE | nộp<br>) người nộp          | Tên người nộp<br>Nhập tên ngườ        | i nộp             | Lĩnh vực nộp<br>Chọn lĩnh vực             | ~                          |
| So h<br>Ni<br>Thủ<br>Ni<br>Tìm      | no sơ<br>tục<br>tục<br>Tìm kiếm CL<br>thầy tổng số 316 h                             | àm mới<br>ồ sα               | Số CMND người<br>Nhập số CMNE | nộp<br>) người nộp          | Tên người nộp<br>Nhập tên ngườ        | i nộp             | Lĩnh vực nộp<br>Chọn lĩnh vực             | ~                          |
| Số h<br>Nh<br>Thủ<br>Nh<br>Tìm<br># | iệp số hồ sơ<br>tục<br>tập thủ tục<br>Tìm kiểm ♀ L<br>thầy tổng số 316 h<br>Số hồ sơ | àm mới<br>ồ sơ<br>Thủ tục th | Số CMND người<br>Nhập số CMND | nộp<br>) người nộp          | Tên người nộp<br>Nhập tên ngườ<br>nộp | i nộp<br>Tỉnh trạ | Lĩnh vực nộp<br>Chọn lĩnh vực<br>ng hố sơ | ~                          |

• Nhấn chọn "Lấy biên lai Payment Platform"

#### Lệ phí thanh toán cho cơ quan giải quyết Đơn vị tính: VNĐ

| Loại lệ phí                          | Số lượng | Mức lệ phí |
|--------------------------------------|----------|------------|
| Phí chứng thực 4                     | 1        | 0 VNĐ      |
| Phí chứng thực 2                     | 1        | 0 VNĐ      |
| Phí chứng thực 3                     | 1        | 0 VNĐ      |
| Phí chứng thực 1                     | 1        | 0 VNĐ      |
| Phí thủ tục                          | 1        | 1,000 VNĐ  |
| Tống cộng                            |          | 1,000 VNĐ  |
| Biên lai thanh toán payment platform |          |            |

🕹 Lấy Biên Lai Payment Platform

| ТО      | Cor quan<br>NG CÔNG TY TH<br>WNPT- M                    | T-Medi<br>thu:<br>RUY ÈN THÔN<br>edia | BIÊN LAI THU THUỆ, PHÍ, LỆ PHÍ<br>VÀ THU PHẠT VI PHẠM HÀNH CHÍNH<br>G                                         | Nội dung theo Mấu 03c<br>NĐ 11/2020/NĐ-CP<br>Số: 0371318<br>Số seri: 2021888<br>Số biên lại: |  |  |  |
|---------|---------------------------------------------------------|---------------------------------------|----------------------------------------------------------------------------------------------------|----------------------------------------------------------------------------------------------|--|--|--|
| Thu p   | ohạt                                                    |                                       | Nội dung nộp phạt:                                                                                            |                                                                                              |  |  |  |
| Thu p   | ohi, lệ phi                                             | 1                                     | Tên loại phí lệ phí : Thủ tục chứng thực bản sao từ bả<br>do cơ quan tổ chức có thẩm quyền của Việt Nam cấp h | àn chính giấy tờ, văn bản<br>noặc chứng nhận                                                 |  |  |  |
| Thu t   | huế                                                     |                                       |                                                                                                    |                                                                                              |  |  |  |
| Người   | nộp: TRÀN TH                                            | I YÊN THAN                            | H MST/CCCD/HC:                                                                                                | 033193003384                                                                                 |  |  |  |
| Địa chi | i: ĐỘI 7, THÔN                                          | AN THÁI, Xã                           | i An Vĩ, Huyện Khoái Châu, Tỉnh Hưng Yên                                                                      |                                                                                              |  |  |  |
| Quận/l  | Quận/Huyện: Huyện Khoái Châu Tinh/TP: Tỉnh Hưng Yên     |                                       |                                                                                                    |                                                                                              |  |  |  |
| Theo o  | Theo quyết định/Thông báo số: 000.02.43.H31-230414-0003 |                                       |                                                                                                    |                                                                                              |  |  |  |
| Ngày:   | Ngày: 14/04/2023 Của : UBND Xã An Vỹ                    |                                       |                                                                                                    |                                                                                              |  |  |  |
| Đơn vị  | nhận tiền: UB                                           | ND xã An Vĩ                           |                                                                                                    |                                                                                              |  |  |  |
| STT     |                                                         | Nộ dung                               | các khoản nộp NS/mã định danh hồ sơ (D)                                                                       | Số tiến (VND)                                                                                |  |  |  |
| 1       | Phí thủ tụ <b>ơ 000</b> .0                              | 02.43.H31-230                         | )414-0003                                                                                                    | 2.000                                                                                        |  |  |  |
| Tổng c  | ộng:                                                    |                                       |                                                                                                    | 2.000                                                                                        |  |  |  |
| Tổng si | ó tiền ghi bằng                                         | chữ: Haing                            | ihin đồng                                                                                                    |                                                                                              |  |  |  |
| Hinh th | ức thanh toán:                                          | Thanh toán                            | trực tuyển                                                                                                    |                                                                                              |  |  |  |
|         |                                                         |                                       | Ngày 14 thán<br>Người<br>Kỹ bởi: TÔNG Cứ<br>Kỹ ngày: 1404/20                                                  | g 04 năm 2023<br>thu tiền<br>rô họ, tên<br>ÔNG TY TRUYÊN THÔN<br>223                         |  |  |  |

Giả pháp bản là đấp từ được angeáp bởi Tông ứng ý Dịch vụ văn thứng - MST: 0106869738 - Tel: 024-37730023

## > Trường hợp chưa biết trước phí, lệ phí hồ sơ

Đối với trường hợp này, tại bước phí, lệ phí công dân không chọn gì cả, nhấn chọn "Đồng ý và tiếp tục" để thực hiện tiếp quy trình nộp hồ sơ.

#### Description of the second second s

Các khoản lệ phí mà cá nhân hoặc tổ chức phải thanh toán cho cơ quan giải quyết.

| Loại lệ phí                          | Số lượng | Mức lệ phí          |   |     | Bắt buộc | Mô tả |
|--------------------------------------|----------|---------------------|---|-----|----------|-------|
| Phí chứng thực 1                     | 1        | 0 (Phí chứng thực ) | ~ | VNÐ | Có       |       |
| Phí chứng thực 3                     | 1        | 0 (Phí chứng thực)  | ~ | VNÐ | Có       |       |
| Phí chứng thực 2                     | 1        | 0 (Phí chứng thực)  | ~ | VNÐ | Có       |       |
| Phí thủ tục                          | 1        | Chưa chọn           | ~ | VNÐ | Có       |       |
| Phí chứng thực 4                     | 1        | 0 (Phí chứng thực)  | ~ | VNÐ | Không    |       |
| Tống lệ phí                          |          |                     | 0 | VNÐ |          |       |
| Tống lệ phí bắt buộc phải đóng trước |          |                     | 0 | VNÐ |          |       |

#### 🖃 Thanh toán lệ phí cho cơ quan giải quyết

Cá nhân hoặc tổ chức vui lòng thanh toán các khoản lệ phí trên tại cơ quan giải quyết.

| 🗲 Quay lại |
|------------|
|------------|

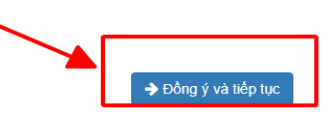

- Nhập mã xác nhận và tích vào cam kết
- Nhấn chọn " Nộp hồ sơ"

| Loại lệ phí      | Số lượng | Mức lệ phi   |
|------------------|----------|--------------|
| Phí chứng thực 4 | 1        | 0 VNĐ        |
| Phí chứng thực 2 | 1        | 0 VNĐ        |
| Phí chứng thực 3 | 1        | 0 <b>VNĐ</b> |
| Phí chứng thực 1 | 1        | 0 VNĐ        |
| Phí thủ tục      | 1        | 0 <b>VNĐ</b> |
| Tổng cộng        |          | 0 VNĐ        |

| Mã xác nhận (*) | Đối mã xác nhận khác |
|-----------------|----------------------|
| ← Quay lại      |                      |

• Màn hình hiển thị nộp hồ sơ thành công

| CÓNG DỊCH VỤ CÔNG         | VÀ HỆ THỐNG THÔNG TIN MỘ               | T CỬA TÌNH                          | ▲ Nguyên                          | Thị Ngọc Lar   |
|---------------------------|----------------------------------------|-------------------------------------|-----------------------------------|----------------|
| 👼 ΒΟ ΤΗỦ ΤỤC 🛛 ΤΡΑ CỨU HƠ | SƠ NỘP QUA MẠNG THƠ                    | ÔNG KẾ DỊCH VỤ KHẮC -               | πη τύς -                          |                |
|                           |                                        |                                     | Ø Kēnh hưởng dẫn Klosk Cơ quai    | n <del>-</del> |
|                           |                                        |                                     |                                   | \$             |
|                           | QUY TRINH TH                           | ỰC HIỆN DỊCH VỤ CÔNG TR             | RựC TUYÉN                         |                |
|                           |                                        |                                     |                                   |                |
|                           |                                        |                                     |                                   |                |
|                           |                                        |                                     |                                   |                |
| 1 Đảng ký/Đảng nhập       | 2 Lua chon DVC                         | 3 Nộp hỏ sơ trực tuyên              | 4 Theo dôi kết quả 5 Nhận kết quả |                |
|                           |                                        |                                     |                                   |                |
|                           |                                        |                                     |                                   |                |
|                           |                                        |                                     |                                   |                |
|                           | Chúc mùng                              | han đã nôn hồ cơ t                  | hành công                         |                |
|                           | R Chuc mung                            | i bại i da hộp hò số t              | hann cong:                        |                |
|                           | Vui lóng ghi nhớ các thông tin bên đượ | ới để theo dõi tính hình xử lý hoặc | cặp nhập thông tin hồ sơ của bạn  |                |
|                           |                                        | Số hồ sơ 000.07.40.H31-22           | 0914-0019                         |                |
|                           |                                        | Tài khoán ntnlan.kd                 |                                   |                |
|                           |                                        |                                     |                                   |                |
|                           |                                        |                                     |                                   |                |

# II. HƯỚNG DẪN CÁN BỘ SỬ DỤNG KHO DỮ LIỆU CÁ NHÂN THAO TÁC CHUẨN HÓA THÔNG TIN <u>Điều kiện bắt buộc:</u>

Cán bộ phải cập nhật thông tin cá nhân đầy đủ trên 2 hệ thống, đặc biệt là 3 trường thông tin: Họ tên, Ngày/tháng/năm sinh, Số Căn cước/CCCD

#### Bước 1: Cập nhật tài khoản cá nhân trên hệ thống thông tin giải quyết TTHC

Cán bộ đăng nhập hệ thống

| Admin       |   |
|-------------|---|
|             |   |
|             | 4 |
| Mã xác nhận |   |
| cqmsp       |   |

Chọn vào mục Họ và tên của cán bộ ở góc trên trái màn hình:

| 8                               |   | $\equiv$ Sở Công thương |                   | 🏴 Tin nhắn     | 🖹 Hồ sơ đến hạn 🌒 💄 Cá nhân 🗸 📑 Hồ sơ trễ hạn  |
|---------------------------------|---|-------------------------|-------------------|----------------|------------------------------------------------|
| Phạm Tú Liễu<br>Đạng trực trướp |   | <                       |                   |                | Thấm định 1 Trả kết quả 14 Tiếp nhận online    |
| Dang tác tayén -                |   | Trang cá nhân           |                   |                | 🕂 Tiếp nhận 🛛 👻 🔍 Tra cứu HS 🗸 🔍 Q. Tra cứu CD |
| Nhập số hồ sơ                   | ۹ |                         |                   |                |                                                |
| 🛢 Chứng thực điện tử            | < | Tra cứu nhanh hồ sơ     | Thông tin cá nhân |                |                                                |
| Q Tra cứu                       | < | Tên người nộp           | AND LONG          |                | Phạm Tú Liễu - Phó Chánh văn phòng             |
| 🛔 Cá nhân                       | ~ | Nhập tên người nộp      |                   | Đơn vị:        | Văn phòng Sở Công Thương                       |
| Tunna af shifta                 |   | รดี hồ sơ               | N/N               | Tổ/Bộ phận:    | Chuyên viên văn phòng Sở Công thương           |
| linding ca ninan                |   | Nhập số hồ sơ           |                   | Số CMND        | Không cung cận                                 |
| Nhạc ký dàng nhập cả nhân       |   | Số CMND người nộp       | Cân nhật          | So ching       |                                                |
| Đàng kỳ nhận tin nhạc việc      |   | Nhập số CMND            | Cáp Imác          | Ngày sinh:     | Không cũng cặp                                 |
| Đang kỳ OTP                     |   | Số điện thoại người nộp |                   | Giới tính:     | Nữ                                             |
| Đội mặt khau                    |   | Nhập số điện thoại      |                   | Điện thoại:    | 0904024006                                     |
| Nnan Uy quyen                   |   | Đơn vị đang thực hiện   |                   | Địa chỉ Email: | Không cung cấp                                 |
| Phản ánh kiến nghị              | < |                         |                   | Địa chỉ:       | Không cung cấp                                 |
| Theo dõi hồ sơ                  | < |                         |                   | Control IR 194 | , ansasz ≣borztalatorozta.                     |

Sau đó chọn vào nút Cập nhật và nhập các thông tin: Ngày sinh và Số CMND/CCCD

## Thông tin cá nhân

| -10            | Phạm Tú Liễu - Phó Chánh văn phòng   |
|----------------|--------------------------------------|
| Đơn vị:        | Văn phòng Sở Công Thương             |
| Tố/Bộ phận:    | Chuyên viên văn phòng Sở Công thương |
| Số CMND        | Không cung cấp                       |
| Ngày sinh:     | Không cung cấp                       |
| Giới tính:     | Nữ                                   |
| Điện thoại:    | 0904                                 |
| Địa chỉ Email: | Không cung cấp                       |
| Địa chi:       | Không cung cấp                       |

| Cập nhật thông tin cá nhân                       |                                                  |
|--------------------------------------------------|--------------------------------------------------|
| Họ tên<br>Phạm Tú Liễu<br>Giới tính<br>Nữ<br>Nam | Không dùng ành                                   |
| Dia chi                                          | Chọn tệp Không có tệp nào được chọn<br>x Số CMND |
| Ngày sinh                                        | Số điện thoại                                    |
| <b>**</b>                                        | 0904                                             |
| Email                                            | Tải khoản liên kết biên lai/hóa đơn              |
| Admin                                            |                                                  |
|                                                  | Mật khẩu liên kết biên lai/hóa đơn               |
|                                                  |                                                  |

Sau khi nhập xong 2 thông tin trên, cán bộ kéo chuột xuống và chọn nút **Cập nhật**, thông tin hiển thị sau khi cập nhật như ảnh sau:

| Cập nhật thông tin cá nhân |                                                       | 8 |
|----------------------------|-------------------------------------------------------|---|
| Nữ     Nam                 | Không dùng ảnh                                        | î |
| Địa chỉ                    | Chọn tệp Không có tệp nào được chọn<br>x x<br>Só CMND | _ |
| Ngày sinh                  | Số điện thoại                                         |   |
| Email                      | 0904<br>Tài khoản liên kết biên lai/hóa đơn           |   |
| Admin                      | Mật khẩu liên kết biên lai/hóa đơn                    |   |
|                            |                                                       |   |
|                            | Trang mặc định                                        |   |
|                            | Chọn quyển                                            | ~ |
| Cập nhật                   | Bỏ qua                                                |   |
|                            |                                                       |   |

Trường hợp đã tồn tại tài khoản trên hệ thống kho khi cán bộ cập nhật hệ thống sẽ có thông báo "**Tài khoản đã tồn tại**"

Bước 2: Cập nhật thông tin tài khoản trên hệ thống kho dữ liệu tại link: https://taikhoanhyn.vnptigate.vn/

# III. HƯỚNG DẪN CÁN BỘ SỬ DỤNG KHO DỮ LIỆU CÁ NHÂN THAO TÁC TIẾP NHẬN VÀ TRẢ KẾT QUẢ HỎ SƠ

#### 1. Thao tác lấy giấy tờ từ kho dữ liệu khi cán bộ nhập thông tin để tiếp nhận hồ sơ (Chưa ấn nút Tiếp nhận)

Tại giao diện nhập hồ sơ này, cán bộ không phải lưu thành phần hồ sơ vào kho công dân, mà chỉ lấy dữ liệu từ kho của công dân.

Một số thành phần hồ sơ là kết quả xử lý của TTHC khác, cũng sẽ hiển thị trên giao diện thành phần hồ sơ này nếu có.

Chức năng tái sử dụng giấy tờ chỉ áp dụng cho những giấy tờ là Kết quả giải quyết TTHC này nhưng lại là Thành phần hồ sơ của TTHC khác.

Ví dụ như ảnh sau:

|                  | Thủ tục: Cấp phiếu lý | ý lịch | tư pháp                    |
|------------------|-----------------------|--------|----------------------------|
|                  |                       |        | THÀNH PHẦN HỎ SƠ           |
|                  |                       |        |                            |
|                  |                       |        |                            |
|                  |                       |        | KÉT QUẢ                    |
|                  | KQ.G15.000007         |        | Phiêu lý lịch tư pháp số 1 |
| 11               |                       |        |                            |
| A =              |                       |        |                            |
|                  | Thủ tục: Cấp giấy ph  | ép ki  | nh doanh                   |
|                  |                       |        | THÀNH PHÀN HỎ SƠ           |
| · · · · · •      | 000.00.00.H61-KQ00    | 0466   | Phiêu lý lịch tư pháp số 1 |
|                  |                       |        |                            |
|                  |                       |        | KÉT QUẢ                    |
|                  | KQ.G18.000011         |        | Giấy phép kinh doanh       |
|                  |                       |        |                            |
| 1<br>1<br>1<br>1 |                       |        |                            |
| N.               | Thủ tục: Đăng ký giấ  | y kết  | hôn                        |
| *<br>*<br>*      |                       |        | THÀNH PHÀN HỎ SƠ           |
| · · · - >        | 000.00.00.H61-KQ00    | 0467   | Phiêu lý lịch tư pháp số 1 |
|                  |                       |        |                            |
|                  |                       |        | KÉT QUẢ                    |
|                  | KQ.G18.000012         |        | Giây kết hôn               |
|                  |                       |        |                            |
|                  |                       |        |                            |

#### Bước 1: Nhập thông tin hồ sơ

Tại giao diện khi cán bộ tiếp nhận trực tiếp, cán bộ nhập *chính xác* thông tin của công dân tại các trường: **Họ và tên, Số CCCD/CMND, Ngày sinh** 

| Họ và tên : (*)                                                 | CCCD / O               | CMND : (*) Ngày si                           | ıh: (*)    | <b>Q</b> Kiểm tra danh tính số           |                           |
|-----------------------------------------------------------------|------------------------|----------------------------------------------|------------|------------------------------------------|---------------------------|
| hoàng anh                                                       | 0350890                | 1989                                         | <b>#</b>   | Cập nhật ý kiến CSDL Dân Cư              |                           |
| công. Tìm thấy thông tin Côn                                    | g dân với [Họ tên], [S | Số CMND/CCCD], [Ngày sinh]                   |            | [CSDLQGDC] Xac thực với CSDLQG v         | vê Dan cư thanh           |
|                                                                 |                        |                                              |            |                                          |                           |
| <table-of-contents> Thông tin tra cứu cơ sở</table-of-contents> | dữ liệu dân cư         |                                              |            |                                          | ^                         |
|                                                                 |                        |                                              |            |                                          |                           |
| CCCD/CMND/MST/Mã đơn v                                          | : (*)                  |                                              |            |                                          |                           |
| 035089012941                                                    |                        | 🕽 Xác thực tài khoản cá nhân trên cổng DVCQG | Q Kiểm tra | a tài khoản Doanh Nghiệp trên cổng DVCQG | <b>Q</b> Kiểm tra tài kho |
|                                                                 |                        |                                              |            |                                          |                           |
| lọ và tên (*)                                                   |                        | Tên cơ quan/tổ chức                          |            | Số CMND (*)                              | -                         |
| HOÀNG ANH                                                       |                        |                                              |            | 035089                                   |                           |
| Ngày cấp CMND                                                   |                        | Nơi cấp CMND                                 |            | Di động                                  |                           |
|                                                                 | <b>***</b>             |                                              |            |                                          |                           |
| Ngày Sinh (*)                                                   |                        | Giới tính                                    |            | Dân tộc                                  |                           |
| 19/0                                                            | <b>**</b>              | Nam                                          | ~          | ·                                        | ~                         |
| Số Fax                                                          |                        | Email                                        |            | Website                                  |                           |
|                                                                 |                        |                                              |            |                                          |                           |
| ·!                                                              |                        | A2- /II2- (*)                                |            |                                          |                           |

**Lưu ý:** Cán bộ phải nhập chính xác 3 trường thông tin trên vì dữ liệu được số hóa sẽ được lưu theo 3 trường thông tin này

#### Bước 2: Các thao tác lấy dữ liệu tệp tin

Tại giao diện Thành phần hồ sơ nộp, cán bộ chọn nút Lấy giấy tờ từ KDL:

| ôi đ | a là 200 Mb.                                                                                                    | the un        | n kem tệp thiết |                | bạc tệp tin nên. I | vung ruộng   |
|------|----------------------------------------------------------------------------------------------------|---------------|-----------------|----------------|--------------------|--------------|
|      | Tên giấy tờ                                                                                                    | Số<br>bản (*) | Loại            | Tệp tin        | Mẫu đơn            | Ký số tệp ti |
|      | Bản chính giãy tờ, văn bản làm cơ sở để chứng thực bản sao và bản<br>sao cần chứng thực. Trường hợp người yêu cầu chứng thực chi xuất<br>trình bản chính thì cơ quan, tổ chức tiến hành chụp từ bản chính đế<br>thực hiện chứng thực, trừ trường hợp cơ quan, tổ chức không có<br>phương tiện để chụp. Bản sao từ bản chính để thực hiện chứng<br>thực phải có đây đủ các trang đã ghi thông tin | 1             | Bản 🗸           | Chọn tệp tin 🗸 |                    | Iể Ký số     |

Khi cán bộ chọn nút **Lấy giấy tờ từ KDL**, hệ thống sẽ dựa vào 3 trường thông tin cán bộ đã nhập ở **Bước 1** để tra cứu xem công dân đã có thông tin giấy tờ chưa:

Nếu công dân đã có giấy tờ trong kho dữ liệu, thì hệ thống sẽ hiển thị như sau, cán bộ chọn vào nút mũi tên bên cạnh giấy tờ cần lấy:

| Th<br>Ch<br>Qu | ù tục: <i>Thủ tục chứng</i><br>ù hồ sơ: <i>HOÀNG AN</i><br>yền thao tác: <i>Cán b</i> ạ | thực bản sao từ b<br>H (CMND/Ci<br>ở        | án chính giấy tờ<br>CCD/MST: 03508 | xem thêm          |                                                                   |            |             |  |
|----------------|-----------------------------------------------------------------------------------------|---------------------------------------------|------------------------------------|-------------------|-------------------------------------------------------------------|------------|-------------|--|
|                | Giấy tờ tại Kho BNĐ                                                                     | Giấy tờ từ                                  | r Kho QG                           |                   |                                                                   |            |             |  |
|                |                                                                                         |                                             |                                    | Không tìm thấy gi | ấy tờ nào có mã <i>000.00.00.G15-KQ2006</i>                       |            |             |  |
|                | Tên thành phần hồ<br>Mã thành phần hồ<br>Thuộc tính: 🗸 🛱 (                              | iso: Bản chính gi<br>so: 000.00.00.0<br>0 ∮ | iấy tờ, văn bản làm<br>15-KQ1973   | cơ sở để chưng t. | xem thêm                                                          |            |             |  |
|                | STT                                                                                     | Mā TPHS/KQTT                                | Mã hồ sơ                           | Số giấy tờ        | Tập tin                                                           | Thuộc tính | Lấy giấy tờ |  |
|                | 1                                                                                       | 000.00.00.G15-<br>KQ1973                    | 000.22.25.H25-<br>231017-0002      | 171023            | 035089 KQ.G15.000021.Chanchinhtiepnhan<br>hosoTTHC_1697532902.pdf | ୭⊕ ⊥       | Ð           |  |

Nếu công dân *chưa có giấy tờ* trong kho dữ liệu, thì hệ thống sẽ không hiển thị lên như sau:

~ ~ ~ ~ ~ ~ ~

| Tên thành phần hồ sơ: <i>Giấy xác nhận quá trình thực hành theo Mẫu 02 P xem thêm</i><br>Mã thành phần hồ sơ: <i>000.00.00.G18-KQ2225</i><br>Thuộc tính: ✔                ●          ▼ |  |
|----------------------------------------------------------------------------------------------------|--|
| Không tìm thấy giấy tờ nào có mã <i>000.00.01.618-KQ2225</i>                                                                                                    |  |

## Khi lấy giấy tờ thành công, hệ thống sẽ hiển thị như sau:

|                     | Chọn giấy tờ từ kho thành công! |   |
|---------------------|---------------------------------|---|
| Chọn giấy tờ từ kho |                                 | × |
|                     |                                 |   |
|                     |                                 |   |
|                     |                                 |   |
|                     |                                 |   |
|                     |                                 |   |
|                     |                                 |   |

#### 街 Thành phần hồ sơ nộp

Đính kèm Tệp tin vào các thành phần hồ sơ tương ứng, có thể đính kèm tệp tin có đuôi .doc, .docx, .pdf, .JPG hoặc tệp tin nén. Dung lượng tới đa là 200 Mb.

|             | Tên giấy tờ                                                                                                    | Số<br>bản (*) | Loại  | Tệp tin        | Mẫu đơn | Ký số tệp tin |
|-------------|----------------------------------------------------------------------------------------------------|---------------|-------|----------------|---------|---------------|
| <b>&gt;</b> | Bản chính giấy tờ, văn bản làm cơ sở để chứng thực bản sao và bản<br>sao cần chứng thực. Trường hợp người yêu cầu chứng thực chi xuất<br>trình bản chính thì cơ quan, tổ chức tiến hành chụp từ bản chính để<br>thực hiện chứng thực, trừ trường hợp cơ quan, tố chức không có<br>phương tiện để chụp. Bản sao từ bản chính để thực hiện chứng<br>thực phải có đầy đủ các trang đã ghi thông tin | 1             | Bản 🗸 | Chọn tập tin - |         | I€ Ký số      |

|    |      | - 3- |      |     |
|----|------|------|------|-----|
| av | niav | ta   | tir. | KDL |
|    | 9,   |      |      |     |

2. Thao tác lưu thành phần hồ sơ vào kho khi cán bộ tiếp nhận hồ sơ của công dân (Khi đã ấn nút Tiếp nhận)

Khi hồ sơ đã được cán bộ tiếp nhận, tại giao diện thành phần hồ sơ, nút Lấy giấy tờ từ KDL sẽ chuyển thành Lưu giấy tờ vào KDL

→ Trường hợp này sử dụng cho công dân nào chưa có thành phần hồ sơ trong kho dữ liệu:

Yêu cầu: Cán bộ thực hiện ký số xác nhận chứng thực file để thực hiện lưu Thành phần giấy tờ đó vào Kho công dân

|   | Tên giấy tờ                                                                                                    | Số<br>bản (*) | Loại |   | Tệp tin                        | Ký số tệp ti |
|---|----------------------------------------------------------------------------------------------------|---------------|------|---|--------------------------------|--------------|
|   | Bản chính giấy tờ, văn bản làm cơ sở để chứng thực bản sao và bản sao<br>cần chứng thực. Trường hợp người yêu cầu chứng thực chi xuất trình bản<br>chính thị cơ quan tấ chức tiến bảnh chun từ bản chính để thực kiến chứng |               |      |   | Chọn tệp tin →                 |              |
| ✓ | thực, trừ trường hợp cơ quan, tổ chức không có phương tiện để chụp. Bản                                                                                                    | 1             | Bản  | ~ |                                | 🕑 Ký số      |
|   | sao từ bản chính để thực hiện chứng thực phải có đầy đủ các trang đã ghi<br>thông tin                                                                                                    |               |      |   | 3.06QDTTg499726_1700490609.doc | 1            |

3. Thao tác lưu kết quả giải quyết TTHC vào Kho cho công dân (Khi hồ sơ được chuyển đến bước Trả kết quả)

Lưu ý : Phần tệp tin kết quả, cán bộ chỉ đính kèm tệp tin kết quả giải quyết TTHC, còn các tệp tin khác không lưu kho cho công dân/tổ chức/doanh nghiệp, cán bộ sẽ đính kèm vào phần Tệp tin xử lý đính kèm

- File kết quả giải quyết để lưu kho phải là file có ký số

#### 3.1. LƯU KẾT QUẢ GIẢI QUYẾT TTHC

Sau khi hồ sơ được xử lý xong, tại bước Trả kết quả, cán bộ chọn vào nút Lưu giấy tờ vào KDL:

| họn tệp tin 🕶                   |                             |                            |  |
|---------------------------------|-----------------------------|----------------------------|--|
| tin kết quả                     |                             |                            |  |
| ile ainh Kem:<br>🛛 🗸 前 🔤 test s | ianed signed 1692758812.pdf | 0                          |  |
|                                 | igned_signed_rose/socreipen |                            |  |
| Câp nhật têp KO                 | 🔊 Chọn tệp KQ từ TPHS       | 🕐 Gửi tệp KQ đến email dân |  |
| ) Lưu giấy tờ vào K             | DL                          |                            |  |
|                                 |                             |                            |  |
| p tin công dân ký               | nhận                        |                            |  |
| bon tân tin -                   |                             |                            |  |

Sau khi chọn nút trên, hệ thống sẽ chuyển sang giao điện sau, cán bộ có thể thấy các loại kết quả giải quyết của TTHC đang được xử lý.

Ví dụ thủ tục cấp phiếu LLTP thì sẽ hiển thị 2 kết quả như ảnh sau:

| κηο dữ liện độn tỷ               | Ξ¢ Sở Tư pháp                                                                                                    |                                                                                                    |            |         | 🔒 Một cửa   | điện tử    | 🎲 Tạ Th  |
|----------------------------------|----------------------------------------------------------------------------------------------------|----------------------------------------------------------------------------------------------------|------------|---------|-------------|------------|----------|
| E Danh mục A Giấy tờ Thủ tục     | ③ Danh mục ≻ Hõ sơ chờ lưu giấy tố<br>DANH SÁCH TPHS/KQ<br>Mã hồ sơ: H42.09<br>Thủ tục: Cấn Điếu khi kinh tự nhận cho c                                                                                                    | > Số hóa<br>Ina đảo Viết Nam, người nước ngoài đang cự trị tại Việt Nam                                                                   |            |         |             |            |          |
| 🖁 Kho hồ sơ thủ tục hành chính 💙 | Mã thủ tục: 2.000488.000.00.00.H42<br>Chủ hồ sơ: ĐỔ VIỆ (CMND/CC                                                                                                    | CD: 03709/ Ngày sinh: 19/1 )                                                                                                    |            |         |             |            |          |
| Thống kê & báo cáo 🗸 🗸           | Mā TPHS/KQ Mā KQTT                                                                                                    | Tên TPHS/KQ                                                                                                    | Thuộc tinh | Loại    | Số giấy tờ  | Trạng thái | Thao tác |
|                                  | KQ.G15.000007                                                                                                    | Phiếu lý lịch tư pháp số 1                                                                                                    | ✓          | Kết quả | LLTP-TEST-1 | Đã lưu     | Ð        |
|                                  | KQ.G15.000008                                                                                                    | Phiếu lý lịch tư pháp số 2                                                                                                    | 🛩 🛱 🖨 🔻    | Kết quả |             | Chưa lưu   | Ξ        |
|                                  | CHÚ THÍCH THÀNH PHẦN HỒ SO/KẾT QUẢ<br>5 : Giếy tò kết quả nhưng lại nằm tron<br>5 : Giếy tò kết quả<br>5 : Thành phần hồ sơ quốc gia nhưng<br>5 : Thành phần hồ sơ quốc gia nhưng<br>5 : Thành phần hồ sơ do BNDP tự tạo<br>5 : Thành phần hồ sơ do BNDP tự tạo | clánh mục TPHS trên dữ liệu QG, vui lòng khai báo lại ở đầu QG<br>c thủ tục<br>hông thuộc thủ tục<br>à chưa được liên kết với giấy tò kho |            |         |             |            |          |

Cán bộ chọn nút mũi tên tại cột **Thao tác**, cùng dòng với loại kết quả muốn lưu lại, sau đó cán bộ phải nhập số giấy tờ:

- 0

|                  | TOT TE HO/RQ                         |                 |   | ridço dilli |
|------------------|--------------------------------------|-----------------|---|-------------|
|                  | Phiếu lý lịch tư pháp số 1           |                 |   | 🛷 🛱 🖶 🔻     |
|                  | Phiếu lý lịch tư pháp số 2           | Nhập số giấy tờ | × | × 🛱 🖶 🖣     |
|                  |                                      | Số giấy tờ      |   |             |
| ng da            | nh mục TPHS trên dữ liệu QG, vui lòr | Tiếp tục        |   |             |
| uộc th<br>g khôi | ủ tục<br>ng thuộc thủ tục            |                 |   |             |

Chọn **Tiếp tục** sau khi nhập xong Số giấy tờ, hệ thống sẽ hiển thị như sau:

|                                                                                         | test_signed_signed_1692758812.pdf                                                                                                    |                                                                     |
|-----------------------------------------------------------------------------------------|----------------------------------------------------------------------------------------------------|---------------------------------------------------------------------|
| - Sế giếp tô<br>LLTP-Test-2<br>- Họ và tên *<br>Đỗ Việt<br>Trích yếu<br>Phiếu LLTP số 2 | Ngly hifu live *           30/08/2023           CMN0/CCCD/MST*           0370!           Pham vi hifu live gilly tô           Ninh Bình | Mā hā ao<br>H42.09-230823-0006<br>Ngày thành lập<br>19/1<br>Ghi chứ |
|                                                                                         | Làm mới Lưu giốy từ                                                                                                    | 5                                                                   |

Cán bộ kiểm tra lại thông tin cho công dân (Họ và tên, CMND/CCCD/MST, Ngày sinh/Ngày thành lập) và nhập thêm một số trường thông tin còn thiếu

+ Ngày có hiệu lực của giấy tờ

+Phạm vi hiệu lực giấy tờ : Đang có quy ước là "Tháng" do vậy nếu giấy tờ kết quả cần lưu có thời hạn là 6 tháng thì ở ô phạm vi hiệu lực anh chị điền là : 6

+ Nhấn Lưu giấy tờ để lưu giấy tờ vào kho cho công dân

Sau khi nhập xong chọn Lưu giấy tờ, hệ thống hiện thông tin như sau:

| giấy t  | ŏ                                |                                                                         |                                                                                               |                                                                                                    |                                                                                                    |
|---------|----------------------------------|-------------------------------------------------------------------------|-----------------------------------------------------------------------------------------------|----------------------------------------------------------------------------------------------------|----------------------------------------------------------------------------------------------------|
| Phiếu l | lý lịch tư pha                   | <i>áp số 2</i> cho nhữn                                                 | g công dân sau                                                                                | I:                                                                                                    |                                                                                                    |
| STT     | Họ tên                           | CMND/CCCD                                                               | Ngày sinh                                                                                     | Số ĐT                                                                                                    |                                                                                                    |
| 1 Đỗ    | VIÊ                              | 03709                                                                   | 19/1 +                                                                                        | 84916                                                                                                    |                                                                                                    |
|         |                                  | Hủy bỏ                                                                  | Lưu lại                                                                                       |                                                                                                    |                                                                                                    |
|         | giấy t<br>Phiếu l<br>STT<br>1 Đỗ | <b>giấy tờ</b><br><i>Phiếu lý lịch tư phá</i><br>STT Họ tên<br>1 ĐÕ VIỆ | giấy tờ<br>Phiếu lý lịch tư pháp số 2 cho những<br>STT Họ tên CMND/CCCD<br>1 ĐỖ VIỆ<br>Hủy bỏ | giãy tờ         Phiếu lý lịch tư pháp số 2 cho những công dân sau         STT Họ tên CMND/CCCD Ngày sinh         1 Đỗ VIỆ         O3709       19/1         Hủy bỏ       Lưu lại | giấy tờ         Phiếu lý lịch tư pháp số 2 cho những công dân sau:         STT Họ tên CMND/CCCD Ngày sinh Số ĐT         1 ĐỖ VIỆ       03709         Hủy bỏ       Lưu lại |

Cán bộ chọn nút Lưu lại để xác nhận lần nữa, sau khi lưu xong, hệ thống báo Giấy tờ đã được lưu:

| Lưu giấy tờ KQ.G15.000008 cho hồ sơ H42.09-230823-0006 thành công 🛞 |
|---------------------------------------------------------------------|
|---------------------------------------------------------------------|

Cán bộ có thể kiểm tra lại bằng cách xem trạng thái lưu giấy tờ trên giao diện:

| 😗 Danh mục > Hồ sơ đ                                                                                                   | chờ lưu giấy tờ >                                | Số hóa                                                                         |            |         |             |            |                 |
|----------------------------------------------------------------------------------------------------|--------------------------------------------------|--------------------------------------------------------------------------------|------------|---------|-------------|------------|-----------------|
| DANH SÁCH TPHS/KQ<br>Mã hồ sơ: H42.09-2<br>Thủ tục: Cấp Phiếu lý lịci<br>Mã thủ tục: 2.000488.00<br>Chủ hồ sơ: ĐỔ VIỆT | h tư pháp cho công<br>0.00.00.H42<br>(CMND/CCCD: | dân Việt Nam, người nước ngoài đang cư trủ tại Việt Nam<br>0370: Ngày sinh: 19 |            |         |             |            |                 |
| Mã TPHS/KQ                                                                                                    | Mã KQTT                                          | Tên TPHS/KQ                                                                    | Thuộc tính | Loại    | Số giấy tờ  | Trạng thái | Thao tác        |
| KQ.G15.000007                                                                                                    |                                                  | Phiếu lý lịch tư pháp số 1                                                     | 🛩 🛱 🔀 🎙    | Kết quả | LLTP-TEST-1 | Đã lưu     | $ \rightarrow $ |
| KQ.G15.000008                                                                                                    |                                                  | Phiếu lý lịch tư pháp số 2                                                     | 🛷 🛅 🔀 🎙    | Kết quả |             | Đã tồn tại | Ð               |

3.2. HƯỚNG DẫN CÁN BỘ LIÊN KẾT GIẤY TỜ CẦN LƯU

Đối với Giấy tờ là Thành phần hồ sơ chưa liên kết .

*Bước 1*; Để thực hiện lưu giấy tờ đó vào kho cho công dân cán bộ thực hiện nhấn vào mũi tên ở cột thao tác để thực hiện liên kết

| ME TRUCINO     | Lien ket glay to                                                            | 1 tinh | Loni             | Să ciliu th | Trano thái       | Theoti |
|----------------|-----------------------------------------------------------------------------|--------|------------------|-------------|------------------|--------|
| matricalisa    | Thành phần hồ sơ:-Các giấy tở liên quan đến người lao động nước ngoài       |        | Logi             | SO giay to  | Trong that       | THUC L |
| 000.00.00.G01- | Lấy toàn bộ giấy tờ 🗌                                                       | 2 1    | Thành phần hồ sơ | r           | Chưa lưu giấy tờ | Ð      |
| 28912          | Nhập từ khóa                                                                | 2 1    | Thành phần hồ sơ |             | Chưa liên kết    | =      |
| 28908          | (000.00.00.607-KQ1393) - 1. Văn bản đề nghị cấp giấy phép lao động theo mẫ  | 2 1    | Thành phần hồ sơ |             | Chưa liên kết    | =      |
| 28904          | (000.00.00.G07-KQ1394) - 2. Giây chứng nhận sức khỏe hoặc giây khám sức k   |        | Thành phần hồ sơ | 6           | Chưa liên kết    | #      |
| 28910          | (000.00.00.607-KQ1395) - 3. Phieu lý lịch từ pháp hoặc văn bản xác nhận ngư |        | Thành phần hồ sơ | í.          | Chưa liên kết    | 5      |
| KQ.G07.000242  | (000.00.00.00.7KQ1397) - 5. 02 ánh mầu (kích thước 4cm x 6cm, phông nền tr  |        | Kết quả          | 123         | Đã lưu giấy tờ   | Ð      |
|                |                                                                             |        |                  |             |                  |        |

# Bước 2: Tìm kiếm tên giấy tờ của thủ tục trên cổng DVCQG → Nhấn chọn

# 岸 Liên kết giấy tờ

|                | Liên kết giấy tờ                                                                                                    | ×     |      |                  |            |                  |         |
|----------------|----------------------------------------------------------------------------------------------------|-------|------|------------------|------------|------------------|---------|
| Mä TPHS/KQ     | Thành phần hồ sơ:-Các giấy tờ liên quan đến người lao động nước ngoài                                                                                                    |       | tính | Loại             | Số giấy tờ | Trạng thái       | Thao tá |
| 000.00.00.G01- | Cay toan bộ giay tô                                                                                                    |       | € *  | Thành phần hồ sơ |            | Chưa lưu giấy tờ | Ð       |
| 28912          | (000.00.00.607-KQ1400) - 8. Các giãy tờ liên quan đến người lao động nước                                                                                                    |       | ₽ ₹  | Thành phần hồ sơ |            | Chưa liên kết    | #       |
|                | Liên kết giấy tờ                                                                                                    |       | æ •  |                  |            |                  | _       |
| 28908          | cấp độ 1 của AFC hoặc bảng huấn luyện viên thể lực cấp độ 1 của AFC<br>hoặc bảng huấn luyện viên bóng đá trong nhà (Futsal) cấp độ 1 của AFC<br>hoặc bất kỳ bảng cấp huấn luyện tương đương của nước ngoài được AFC<br>công nhận xem rút gọn |       |      | Thành phân hõ sơ |            | Chưa liên kết    | Ħ       |
|                | Văn bản chứng minh kinh nghiêm gửa cầu thủ bảng yam thâm                                                                                                    | ~ = ( | ₽ ¥  | Thành phần hồ sơ |            | Chura liên kết   |         |

Trong quá trình thực hiện, nếu có vướng mắc đề nghị liên hệ thông qua số điện thoại hỗ trợ kỹ thuật: 0221.3856789; Email: <u>motcuahy@gmail.com</u> hoặc số điện thoại di động: Nguyễn Thị Ngọc Lan (082 6959996); Đỗ Thị Thanh Phúc (091 2709689); Vũ Thị Minh Thoa (085 6801988).